# **User Manual**

## **Armah Sports – Supplier Portal**

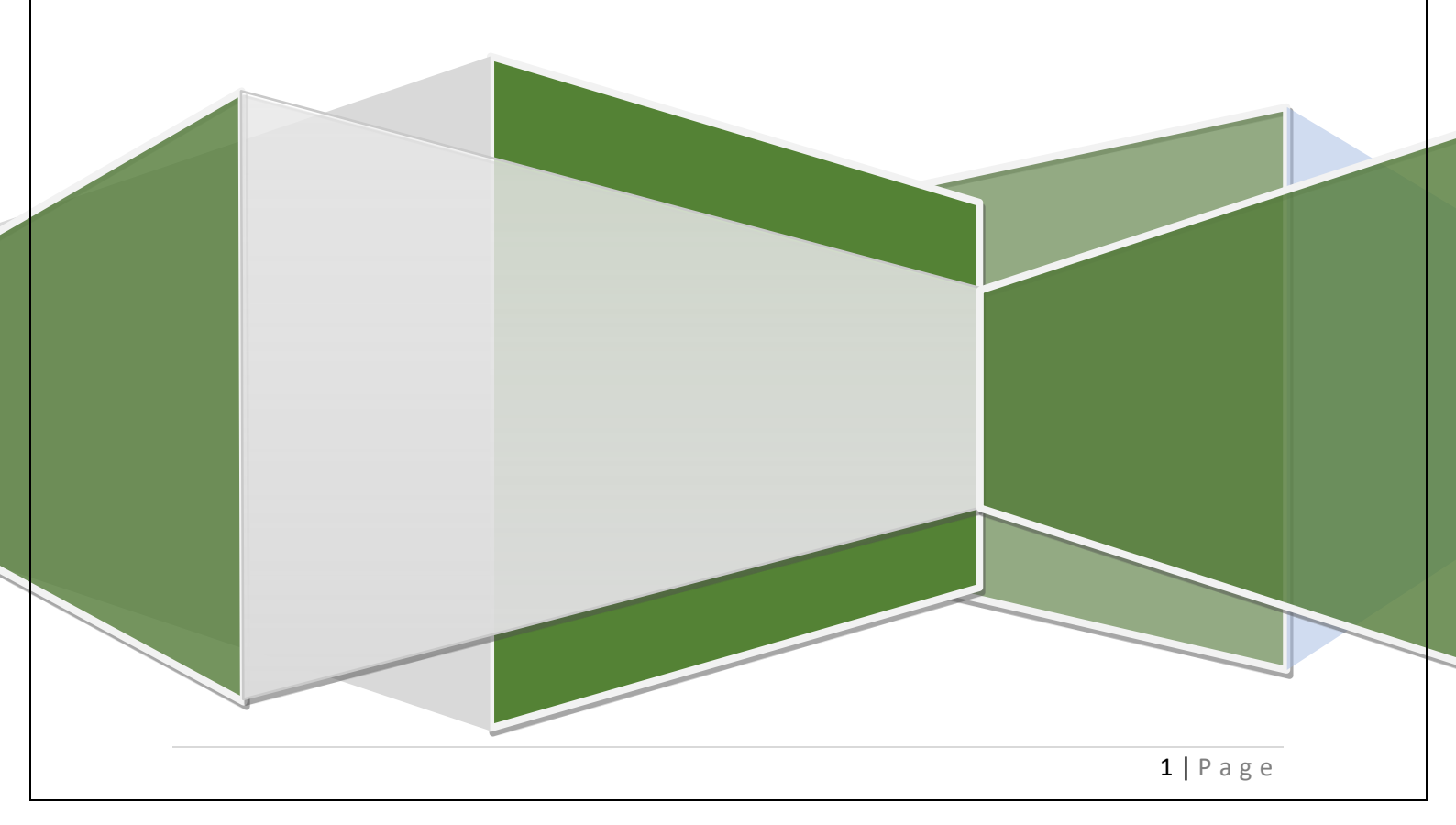

#### Contents

| 1. | Exte | ernal Supplier Registration              | 3 |
|----|------|------------------------------------------|---|
| 1. | 1.   | Supplier Registration – Spend Authorised | 3 |

## 1. External Supplier Registration

## 1.1. Supplier Registration – Spend Authorised

#### **Registration Link**

Visit our website - Armah | Fitness Club | Saudi Arabia

- 1. Click, Supplier Portal, to go to Armah Sports Company Supplier portal page.
- 2. Then, click Register for new supplier, to go to Registration page.

| Supplier Portal                | WELCOME MESSAGE                                                                                                    |
|--------------------------------|----------------------------------------------------------------------------------------------------|
| Welcome Message                | Dear Supplier                                                                                                    |
| Login to Armah Supplier Portal | Effective communication with our business partners is key to our success. Here, you can access a range of                                                                                                    |
| Register For New Supplier      | manuals and tips designed to simplify and accelerate your business processes. By registering your company,<br>you'll be able to create an account to update company information and explore ARMAH's business opportunities.<br>We require all partners to review our code of conduct, which sets the foundation for our collaboration.                                                                                     |
| User Manuals                   | Additionally, we offer a "Speak Up" reporting channel where you can report any concerns regarding compliance                                                                                                    |
| Training Videos                | with our values and code of conduct.                                                                                                    |
|                                | At ARMAH, we are committed to four guiding values—integrity, care, teamwork, and ownership—that drive our<br>vision of becoming a "sustainable mining champion with a global presence." Supporting Saudi Vision 2030, we air<br>to enhance our supply chain by increasing local content and supporting competitive, capable local manufacturers                                                                            |
|                                | We value our partnerships with overseas suppliers, who play a vital role in our operations. Please note that<br>completing the online registration form is a preliminary step and does not guarantee business from ARMAH or<br>the status of "Approved." All prospective suppliers must undergo a prequalification and due diligence process,<br>and we may reach out if your registration aligns with our business needs. |

|                                                                                                    | O      Company Contacts Addresses Bark Review Dealls     Dealls |                                   |
|----------------------------------------------------------------------------------------------------|-----------------------------------------------------------------|-----------------------------------|
| Register Supplier: Company Details ②                                                                      |                                                                 | Back Negt Save for Later Register |
| Enter a value for at least one of these fields: D-U-N-S Number, Taxpayer ID, or Tax Registration Num      | ber.                                                            |                                   |
| * Company                                                                                                 | D-U-N-S Numb                                                    | ber                               |
| * Tax Organization Type                                                                                   | Tax Count                                                       | try 🔹                             |
| * Supplier Type                                                                                           | Tax Registration Numb                                           | ber                               |
| Corporate Web Site                                                                                        | Note to Approv                                                  | rer                               |
| * Attachments None -                                                                                      |                                                                 |                                   |
| Additional Information                                                                                    |                                                                 |                                   |
| CR Number                                                                                                 |                                                                 |                                   |
| Your Contact Information<br>Enter the contact information for communications regarding this registration. |                                                                 |                                   |
| * First Name                                                                                              |                                                                 |                                   |
| * Last Name                                                                                               |                                                                 |                                   |
| * Email                                                                                                   |                                                                 |                                   |
| * Confirm Email                                                                                           |                                                                 |                                   |
|                                                                                                    |                                                                 |                                   |

Enter the company details

|                                                                                       |                                                | 1-2-3-4-5                                                  |                                          |
|---------------------------------------------------------------------------------------|------------------------------------------------|------------------------------------------------------------|------------------------------------------|
|                                                                                       |                                                | Company Contacts Addresses Bank Review<br>Details Accounts |                                          |
| Register Supplier: Company Detai                                                      | ls 🕐                                           |                                                            | Back Next Save for Later Register Cancel |
| Enter a value for at least one of these fields: D-U-N-S Nu                            | mber, Taxpayer ID, or Tax Registration Number. |                                                            |                                          |
| * Company                                                                             | Active Corporation                             | D-U-N-S Number                                             |                                          |
| * Tax Organization Type                                                               | Corporation 🗸                                  | Tax Country                                                | Saudi Arabia                             |
| * Supplier Type                                                                       | Local Trade Payables 🗸 🗸                       | * Tax Registration Number                                  | 300045678910003                          |
| Corporate Web Site                                                                    |                                                | Note to Approver                                           |                                          |
| * Attachments                                                                         | None 🕂                                         |                                                            |                                          |
| Additional Information                                                                |                                                |                                                            |                                          |
|                                                                                       | CR Number                                      |                                                            |                                          |
| Your Contact Information<br>Enter the contact information for communications regardle | ng this registration.                          |                                                            |                                          |
| * First Name                                                                          | Mohit                                          |                                                            |                                          |
| * Last Name                                                                           | Raj                                            |                                                            |                                          |
| * Email                                                                               | mohit.raj@aaisglobal.com                       |                                                            |                                          |
| * Confirm Email                                                                       | mohit.raj@aaisglobal.com                       |                                                            |                                          |

#### Now click on next and then create a contact

Check the create user account to create a supplier portal account for the supplier.

| egister Supplier: Con    | tacts ⑦                                                                                                    |                                                                                                    | Company<br>Details                                                                            | 2 3 4<br>Contacts Addresses Bank<br>Account                                                                                                    | Review                                                                                                    |                                                                                                    | Back                                                                                                    | ext Save for La                                                                                                    | ter Register                                                                                                    | <u>C</u> ancel                                                                                                    |
|--------------------------|----------------------------------------------------------------------------------------------------|----------------------------------------------------------------------------------------------------|-----------------------------------------------------------------------------------------------|----------------------------------------------------------------------------------------------------|----------------------------------------------------------------------------------------------------|----------------------------------------------------------------------------------------------------|----------------------------------------------------------------------------------------------------|----------------------------------------------------------------------------------------------------|----------------------------------------------------------------------------------------------------|----------------------------------------------------------------------------------------------------|
| er at least one contact. | + Create                                                                                                    | Freeze Detach                                                                                                    | 4 Wrap                                                                                        |                                                                                                    |                                                                                                    |                                                                                                    |                                                                                                    |                                                                                                    |                                                                                                    |                                                                                                    |
| Name                     | Edit                                                                                                    |                                                                                                    |                                                                                               | Job 1                                                                                                    | ïtle                                                                                                    | Email                                                                                                    | Administrative<br>Contact                                                                                                    | Request User<br>Account                                                                                                    | Edit                                                                                                    | Delete                                                                                                    |
| Raj, Mohit               |                                                                                                    |                                                                                                    |                                                                                               |                                                                                                    |                                                                                                    | mohit.raj@aaisglobal.com                                                                                                    | ~                                                                                                    | ~                                                                                                    | /                                                                                                    | ×                                                                                                    |
| Columns Hidden 7         |                                                                                                    |                                                                                                    |                                                                                               |                                                                                                    |                                                                                                    |                                                                                                    |                                                                                                    |                                                                                                    |                                                                                                    |                                                                                                    |
|                          |                                                                                                    |                                                                                                    |                                                                                               |                                                                                                    |                                                                                                    |                                                                                                    |                                                                                                    |                                                                                                    |                                                                                                    |                                                                                                    |
|                          |                                                                                                    |                                                                                                    |                                                                                               |                                                                                                    |                                                                                                    |                                                                                                    |                                                                                                    |                                                                                                    |                                                                                                    |                                                                                                    |
|                          |                                                                                                    |                                                                                                    |                                                                                               |                                                                                                    |                                                                                                    |                                                                                                    |                                                                                                    |                                                                                                    |                                                                                                    |                                                                                                    |
|                          |                                                                                                    |                                                                                                    |                                                                                               |                                                                                                    |                                                                                                    |                                                                                                    |                                                                                                    |                                                                                                    |                                                                                                    |                                                                                                    |
|                          |                                                                                                    |                                                                                                    |                                                                                               |                                                                                                    |                                                                                                    |                                                                                                    |                                                                                                    |                                                                                                    |                                                                                                    |                                                                                                    |
|                          |                                                                                                    |                                                                                                    |                                                                                               |                                                                                                    |                                                                                                    |                                                                                                    |                                                                                                    |                                                                                                    |                                                                                                    |                                                                                                    |
|                          |                                                                                                    |                                                                                                    |                                                                                               |                                                                                                    |                                                                                                    |                                                                                                    |                                                                                                    |                                                                                                    |                                                                                                    |                                                                                                    |
|                          |                                                                                                    |                                                                                                    |                                                                                               |                                                                                                    |                                                                                                    |                                                                                                    |                                                                                                    |                                                                                                    |                                                                                                    |                                                                                                    |
|                          | egister Supplier: Con<br>ter at least one contact.<br>ktolons • View • Format •<br>Name<br>Raj, Mohit<br>Columns Hidden 7 | egister Supplier: Contacts ⑦<br>ter at least one contact.<br>tctions V View V Format V Create V Edit V Delete<br>Name Edit<br>Raj, Moht<br>Columns Hidden 7 | egister Supplier: Contacts ③<br>ter at least one contact.<br>Kalons V Vew V Format V + Create | egister Supplier: Contacts ⑦<br>ter at least one contact:<br>ktdons ¥ View ♥ Format ♥ ♥ Create  Edit ¥ Delete  Freeze  Detach & Wrap<br>Name Edit<br>Raj, Moht<br>Columns Hidden 7 | egister Supplier: Contacts @<br>ter at least one contact:<br>ktdons ¥ View ¥ Format ¥ + Create View ¥ Delete Preeze View 4 Wrap<br>Name Edit Job T<br>Raj, Moht<br>Columns Hidden 7 | egister Supplier: Contacts Addresse Bark Review<br>egister Supplier: Contacts @<br>ter at least one contact.<br>Kations ▼ View ▼ Format ♥ + Create | egister Supplier: Contacts               tet al east one contacts               tet al east one contacts               tet al east one contacts               Name               Edit               Ledit               Job Title               Raj Moht               Columns Hidden 7 | egister Supplier: Contacts<br>Addresse Bank Review<br>rer at least one contact<br>store ~ format ~ create refer to reate refer to refer to refer to refer to refer to reate refer to refer to reate refer to refer to re | egister Supplier: Contacts ⑦   Ref © 05 Bank _ Review Ref © 05 Benk _ Review Ref © 05 Benk _ Review Ref © 05 Benk _ Review See Contacts Addresses _ Bank _ Review Ref © 05 Benk _ Review Benk _ Review Job Title _ Enail _ Addresses _ Review Addresses _ Bank _ Review Benk _ Review See Contacts _ Review Benk _ Review Job Title _ Enail _ Addresses _ Review Addresses _ Review Benk _ Review _ Review Review _ Format _ + Create _ Edit _ Review _ Review | egister Supplier: Contacts and esses Bank Review<br>ter at least one contact<br>stations V Ver V Format + Create Etail X Delete Prezz Detach Verap<br>Name Edit Detach Verap<br>Raj Moht Rejeasing doct com V V V Contact Reguest User Edit<br>Common Hilden 7 |

Click on OK button.

|     | Edit Contact: Moh       | it Raj                                     |                                                          |                                              |                        | ב          |
|-----|-------------------------|--------------------------------------------|----------------------------------------------------------|----------------------------------------------|------------------------|------------|
|     | Salutation              | Mr. 🗸                                      | Phone                                                    | •                                            |                        |            |
|     | * First Name            | Mohit                                      | Mobile                                                   | •                                            |                        |            |
| act | Middle Name             |                                            | Fax                                                      | ▼                                            |                        | /e for     |
|     | * Last Name             | Raj                                        | Email                                                    | mohit.raj@aaisglobal.com                     |                        |            |
| + c | Job Title               |                                            | ]                                                        |                                              |                        |            |
|     |                         | <ul> <li>Administrative contact</li> </ul> |                                                          |                                              |                        | User<br>nt |
|     | User Accou              | nt                                         |                                                          |                                              |                        |            |
|     | Roles<br>Actions v View | Create user accour                         | eeze 📆 Detach 🚽 Wrap                                     |                                              |                        |            |
|     | Role                    | Desc                                       | ription                                                  |                                              |                        |            |
|     | Supplier Accou          | nts Receivable Specialist Manag            | ges invoices and payments for the supplier company.      | Primary tasks include submitting invoices    | as well as tracking in |            |
|     | Supplier Bidder         | r Sales                                    | representative from a potential supplier responsible for | or responding to requests for quote, reque   | sts for proposal, requ |            |
|     | Supplier Custo          | mer Service Representative Manag           | jes inbound purchase orders and communicates ship        | ment activities for the supplier company . I | Primary tasks includ   |            |
|     |                         |                                            |                                                          |                                              | O <u>K</u><br>Cancel   |            |

Now click on next and then click on Create address.

| Register Supplier: Addresses                                                          | Contacts Addresses Bank<br>Accounts Review | Back Negt Save for Later Register Cancel ≑ |
|---------------------------------------------------------------------------------------|--------------------------------------------|--------------------------------------------|
| Actons v View v Format v + Create Celate Celate Celate d Wrap<br>Address Name Address | Phone                                      | Address Purpose Edit Delete                |
| No data to display.<br>Columns Hidden 3                                               |                                            |                                            |
|                                                                                       |                                            |                                            |
|                                                                                       |                                            |                                            |
|                                                                                       |                                            |                                            |
|                                                                                       |                                            |                                            |
|                                                                                       |                                            |                                            |
|                                                                                       |                                            |                                            |
|                                                                                       |                                            |                                            |
|                                                                                       |                                            |                                            |
|                                                                                       |                                            |                                            |
|                                                                                       |                                            |                                            |

Fill the address details. Then click on 'Select and Add' option in Address Contacts Section.

|                                  |                                                             |                                       | <b>~</b> - <b>•</b> - <b>•</b> - <b>•</b>                           |                |        |
|----------------------------------|-------------------------------------------------------------|---------------------------------------|---------------------------------------------------------------------|----------------|--------|
|                                  | Create Address                                              |                                       |                                                                     | 1              |        |
| Register Supplier: Ad            |                                                             |                                       | * Address Purpose 🖌 Ordering                                        | Later Register | Cancel |
| Actions View View Format V       | * Country                                                   | Active Corporation Ad<br>Saudi Arabia | Remit to                                                            |                |        |
| Address Name No data to display. | * Primary address or P.O.<br>Box                            | Riyadh Street                         | * Phone   966   •                                                   | Edit           | Delete |
| Columns Hidden 3                 | * Secondary address                                         | Riyadh District                       | * Fax 966 🔻                                                         |                |        |
|                                  | * City                                                      | Riyadh                                | * Email mohit.raj@aaisglobal.com                                    |                |        |
|                                  | * Postal Code                                               | 78659                                 |                                                                     |                |        |
|                                  | Address Contacts                                            |                                       |                                                                     |                |        |
|                                  | Select the contacts that are assoc<br>Actions  View  Format | clated with this address.             | tach of Wrap                                                        |                |        |
|                                  | Name                                                        |                                       | Job Title Email Administrative User Account<br>Contact User Account |                |        |
|                                  | No data to display.<br>Columns Hidden 4                     |                                       |                                                                     |                |        |
|                                  |                                                             |                                       | Create Another OK Cancel                                            |                |        |
|                                  |                                                             |                                       |                                                                     |                |        |

Then select an Add the address details.

Click on OK button.

|                                     |                                                      |                             | → 3 -     | - (4) - (5)    |                                 |                           |                             |                |        |
|-------------------------------------|------------------------------------------------------|-----------------------------|-----------|----------------|---------------------------------|---------------------------|-----------------------------|----------------|--------|
|                                     | Create Address                                       |                             |           |                |                                 |                           |                             | 1              |        |
| Register Supplier: Ad               |                                                      |                             |           |                |                                 |                           |                             | Later Register | Cancel |
|                                     | * Address Name Active Corpora                        | ion Ad                      |           | * Address P    | urpose 🖌 Ordering               |                           |                             |                |        |
| Actions  View  Format               | * Country Saudi Arabia                               | Select and Add: Contacts    |           |                | ×                               |                           |                             |                |        |
| Address Name<br>No data to display. | * Primary address or P.O.<br>Box Riyadh Street       | ✓ Search                    |           |                |                                 |                           |                             | Edit           | Delete |
| Columns Hidden 3                    | * Secondary address Riyadh District                  | Name                        |           | Job Title      | ~                               |                           |                             |                |        |
|                                     | * City Riyadh                                        |                             |           |                | Search Reset                    | pal.com                   |                             |                |        |
|                                     | * Postal Code 78659                                  | View 👻 Format 👻 🚽 Wrap      |           |                |                                 |                           |                             |                |        |
|                                     | Address Contacts                                     | Name                        | Job Title | Email          | Phone                           |                           |                             |                |        |
|                                     | Select the contacts that are associated with this ac | Raj, Mohit                  |           | mohit.raj@aais | ·g                              |                           |                             |                |        |
|                                     | Actions 👻 View 👻 Format 👻 🔣                          | Rows Selected 1 Columns Hid | lden 1    |                |                                 |                           |                             |                |        |
|                                     | Name                                                 |                             |           |                | Apply O <u>K</u> <u>C</u> ancel | Administrative<br>Contact | User Account                |                |        |
|                                     | Columns Hidden 4                                     |                             |           |                |                                 |                           |                             |                |        |
|                                     |                                                      |                             |           |                |                                 | Create Anothe             | r O <u>K</u> <u>C</u> ancel |                |        |

Again, click on OK button.

|                                                                                                    | Create Address                                                                                                    |                                                                                                    | (v) 3            | - (4) - (5)                                      |                                                                                             |                           |              | 1              |        |
|----------------------------------------------------------------------------------------------------|----------------------------------------------------------------------------------------------------|----------------------------------------------------------------------------------------------------|------------------|--------------------------------------------------|---------------------------------------------------------------------------------------------|---------------------------|--------------|----------------|--------|
| Register Supplier: Ad<br>Actions • View • Format •<br>Address Name<br>No data to display<br>Columns Hidden 3 | * Address Name<br>* Country<br>* Primary address or P.O.<br>Box<br>* Secondary address<br>* City<br>* Postal Code<br># Address Contacts<br>Select the contacts that are asso | Active Corporation Ad Saudi Arabia  Riyadh Street Riyadh District Riyadh 78659 Stated with this address. | )<br>]<br>]<br>] | * Address Purpose<br>* Phone<br>* Fax<br>* Email | Ordering     Remit to     RFQ or Bidding     966     966     9     mohit.raj@aaisglobal.com |                           |              | Later Register | Cancel |
|                                                                                                    | Name<br>Raj, Mohit<br>Columns Hidden 4                                                                                                    |                                                                                                    |                  | Job Title                                        | Email<br>mohit.raj@aaisg                                                                    | Administrative<br>Contact | User Account |                |        |

Now click on next button and then create bank account

|                                                                                                    |                                            |        |          |      |             |                   | 💭 🗛          |
|----------------------------------------------------------------------------------------------------|--------------------------------------------|--------|----------|------|-------------|-------------------|--------------|
| Register Supplier: Bank Accounts ③                                                                                 | Company Contacts Addresses Bank<br>Details | Review |          |      | Back Negt 5 | ave for Later Reg | ister Cancel |
| Actions v View v Format v + Create Z Edit Z Delete Freeze C Detach at Wrap<br>Account Number<br>No data in disease |                                            | IBAN   | Currency | Bank |             | Edit              | Delete       |
| Columns Hidden 8                                                                                                   |                                            |        |          |      |             |                   |              |
|                                                                                                    |                                            |        |          |      |             |                   |              |
|                                                                                                    |                                            |        |          |      |             |                   |              |
|                                                                                                    |                                            |        |          |      |             |                   |              |
|                                                                                                    |                                            |        |          |      |             |                   |              |
|                                                                                                    |                                            |        |          |      |             |                   |              |
|                                                                                                    | 1                                          |        |          |      |             |                   |              |

Fill the account details and Click on OK button.

|                                                           |                           | $\checkmark$                                        |                      |                          |                    |                |                         |
|-----------------------------------------------------------|---------------------------|-----------------------------------------------------|----------------------|--------------------------|--------------------|----------------|-------------------------|
|                                                           | Create Bank Account       |                                                     |                      |                          |                    |                |                         |
| Register Supplier: Bank Accounts ⑦                        | Enter account number or I | 3AN unless account number is marked<br>Saudi Arabia | as required.         | SA038000000608010167519  | Back Ne <u>x</u> t | Save for Later | tegister <u>C</u> ancel |
| Actions 👻 View 👻 Format 👻 🕂 Create 🥒 Edit 🔅               | * Bank                    | Riyad Bank 🗸                                        | Currency             | SAR 🔻                    |                    |                |                         |
| Account Number<br>No data to display.<br>Columns Hidden 8 | * Branch                  | Riyad Bank 🗸                                        | ]                    |                          |                    | Edit           | Delete                  |
|                                                           | Additional Informa        | tion                                                |                      |                          |                    |                |                         |
|                                                           | * Account Nam             | e Active Corporation                                | Agency Location Code |                          |                    |                |                         |
|                                                           | Alternate Account Nam     | e                                                   | Account Type         | ~                        |                    |                |                         |
|                                                           | Account Suff              | x                                                   | Description          |                          |                    |                |                         |
|                                                           | Check Digi                | 8                                                   |                      |                          |                    |                |                         |
|                                                           | Comments                  |                                                     |                      |                          |                    |                |                         |
|                                                           | Note to Approver          |                                                     |                      | ii.                      |                    |                |                         |
|                                                           |                           |                                                     |                      | Create Another OK Cancel |                    |                |                         |
|                                                           |                           |                                                     |                      |                          |                    |                |                         |

Now click on next button and review the details.

Then Click on Register Button then after it will go for the Approval.

|                                                    |                      |                                                                                                    |                       |                         |                 |               |          | ☆     | - Ç      | AS     |
|----------------------------------------------------|----------------------|----------------------------------------------------------------------------------------------------|-----------------------|-------------------------|-----------------|---------------|----------|-------|----------|--------|
|                                                    |                      | <ul> <li></li> <li></li></ul> |                       | 5                       |                 |               |          |       |          |        |
|                                                    |                      | Company Contacts Address<br>Details                                                                                                    | es Bank R<br>Accounts | Review                  |                 |               |          |       |          |        |
| Review Supplier Registration: Active Corporation ⑦ |                      |                                                                                                    |                       |                         | Back            | Ne <u>x</u> t | Save for | Later | Register | Cancel |
| Company Details                                    |                      |                                                                                                    |                       |                         |                 |               |          |       |          |        |
| Company                                            | Active Corporation   |                                                                                                    |                       | D-U-N-S Number          |                 |               |          |       |          |        |
| Tax Organization Type                              | Corporation          |                                                                                                    |                       | Tax Country             | Saudi Arabia    |               |          |       |          |        |
| Supplier Type                                      | Local Trade Payables |                                                                                                    |                       | Tax Registration Number | 300045678910003 |               |          |       |          |        |
| Corporate Web Site                                 |                      |                                                                                                    |                       | Note to Approver        |                 |               |          |       |          |        |
|                                                    |                      |                                                                                                    |                       |                         |                 | 11            |          |       |          |        |
| Additional Information                             |                      |                                                                                                    |                       |                         |                 |               |          |       |          |        |
| CR Number                                          |                      |                                                                                                    |                       |                         |                 |               |          |       |          |        |
|                                                    |                      |                                                                                                    |                       |                         |                 |               |          |       |          |        |
| Attachments                                        |                      |                                                                                                    |                       |                         |                 |               |          |       |          |        |
| Actions 🔻 View 👻 🕂 🗙                               |                      |                                                                                                    |                       |                         |                 |               |          |       |          |        |
| Type * File Name or URL                            | Title                | Description                                                                                                    | Attached By           | Attached Date           |                 |               |          |       |          |        |
| No data to display.                                |                      |                                                                                                    |                       |                         |                 |               |          |       |          |        |
| Columns Hidden 1                                   |                      |                                                                                                    |                       |                         |                 |               |          |       |          |        |
|                                                    |                      |                                                                                                    |                       |                         |                 |               |          |       |          |        |

| Contacts                                                               |           |                 |                    |                           |                         |         |
|------------------------------------------------------------------------|-----------|-----------------|--------------------|---------------------------|-------------------------|---------|
| View 🔻 Format 💌 🏢 Freeze 🔛 Detach 🚽 Wrap                               |           |                 |                    |                           |                         |         |
| Name                                                                   | Job Title | Email           |                    | Administrative<br>Contact | Request User<br>Account | Details |
| Raj, Mohit                                                             |           | mohit.raj@aaisg | lobal.com          | ~                         | ~                       | 1       |
| Columns Hidden 7                                                       |           |                 |                    |                           |                         |         |
| Addresses<br>View v Format v III Freeze III Detach J Wrap              |           |                 |                    |                           |                         |         |
| Address Name Address                                                   |           | Pho             | Phone Address Pu   |                           | ose                     | Details |
| Active Corporation Address Riyadh District, Riyadh 78659, SAUDI ARABIA |           |                 | Ordering; Remit to |                           | to                      |         |
| Columns Hidden 3                                                       |           |                 |                    |                           |                         |         |
| Bank Accounts<br>View – Format – Erecze 🔛 Detach 🚽 Wrap                |           |                 |                    |                           |                         |         |
| Account Number                                                         |           | IBAN            | Currency           | I                         | Bank                    |         |
| XXX8654                                                                |           |                 | SAR                | I                         | Riyad Bank              |         |
|                                                                        |           |                 |                    |                           |                         |         |